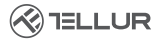

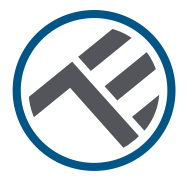

## Presa a muro Wi-Fi

## TLL331531 Guida all'installazione e istruzioni per l'uso

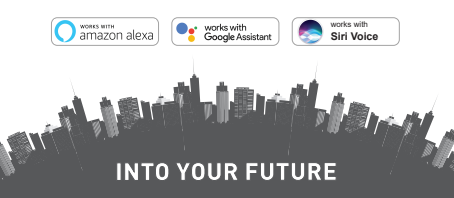

#### Grazie per aver scelto un prodotto Tellur!

Per assicurare un ottimo funzionamento, in condizioni di massima sicurezza, si prega di leggere attentamente il presente manuale utente prima di usare il prodotto. Conservare il manuale per consultazioni future.

## 1. INFORMAZIONI GENERALI SULLA SICUREZZA:

## 1.1 AVVERTENZE 🥂

- Si consiglia di far eseguire l'installazione da personale qualificato.
- Assicurarsi di spegnere l'alimentazione prima di installare o riparare il prodotto!
- Assicurarsi di aver preparato gli strumenti necessari per il montaggio, lo smontaggio.
- Assicurarsi che i dispositivi collegati non superino la potenza operativa massima della presa (3600 W, 16 A max.)
- I fili esistenti possono avere colori diversi da quelli mostrati nel diagramma. Assicurati di conoscere con certezza la funzione di ciascun filo.
- Rispettare le specifiche tecniche del prodotto e non utilizzarlo al di fuori dei parametri operativi dichiarati.

## 1.2 ATTENZIONE 🔬

- Per evitare danni o abrasioni al cavo, non esporre il filo ai bordi di metallo o altri oggetti appuntiti.
- Non installare il prodotto in un'installazione che superi il limite massimo di uscita, 3600W 16A.
- Non utilizzare il prodotto se è danneggiato in qualsiasi modo.
- Non tentare di riparare, smontare o modificare questo prodotto.
- Non collocare il prodotto vicino a fonti di calore o alla luce diretta del sole.

## 1.3 NOTE 骨

- La presa a muro intelligente è progettata solo per l'installazione unipolare e richiede un filo neutro (NUL) e un filo di terra (terra).
- In caso di interruzione di corrente, quando l'alimentazione

viene ripristinata, la presa a muro può essere impostata nell'APP in modo che rimanga accesa/spenta o nell'ultimo stato impostato.

• La porta USB e il tipo C sono indipendenti dall'uscita CA. Le porte si accendono solo quando rilevano un consumo in uscita superiore a 50mAh.

# 1.4 NOTE IMPORTANTI SUL CONTROLLO INTELLIGENTE WIFI CON L'APPLICAZIONE TELLUR SMART

• Assicurarsi di disporre di una rete Internet Wi-Fi a 2,4 GHz attiva e di accedere alla password Wi-Fi.

 Questo dispositivo è compatibile solo con reti Wi-Fi a 2,4 GHz. Il Wi-Fi a 5 GHz non è supportato. Se non disponi di una rete Wi-Fi a 2,4 GHz, controlla le impostazioni del router, contatta un tecnico professionista o il tuo provider Internet per assistenza.

 L'applicazione non supporta le reti Wi-Fi 6 con lo standard 802.11ax. Si prega di impostare la rete Wi-Fi a 2,4 GHz su 802.11b/g/n.

• Non è richiesto alcun gateway o HUB speciale per controllare in remoto il prodotto tramite Wi-Fi.

• Le password Wi-Fi non devono includere caratteri speciali come ~! @#\$%^&\*().

 Assicurarsi che il collegamento Internet Wi-Fi sia stabile e che il segnale sia sufficientemente forte nel luogo di installazione.

#### 2.PRESENTAZIONE GENERALE DEL PRODOTTO 2.1 SCHEDA DEL PRODOTTO

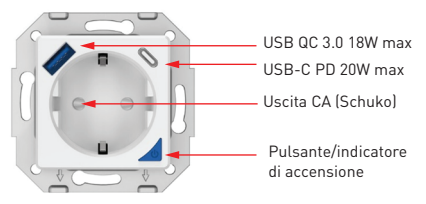

#### FUNZIONI PRINCIPALI

• Costruzione sicura, robusta e affidabile. Uscita CA 3600 W 16 A (max).

• Porte di ricarica aggiuntive di tipo C (PD20W) e USB-A (QC 3.0 18W).

• Funzione di monitoraggio dell'energia.

• Controllo remoto via Internet, utilizzando l'applicazione Tellur Smart.

- Controllo vocale tramite Alexa, Google, scorciatoie Siri
- Programmazione e automazione del tempo di utilizzo

• Protezione contro le interruzioni di corrente. Imposta lo stato della presa a muro al ritorno dell'alimentazione, per avere il controllo completo sulla fonte di alimentazione.

 Munito di una funzione di blocco bambini attivabile dall'applicazione, che assicura la protezione del pulsante di accensione/spegnimento da tocchi accidentali.

#### 2.2 NELLA SCATOLA

- Presa a muro Wi-Fi intelligente
- Guida all'installazione e istruzioni per l'uso

**2.3 NOTE -** Per le specifiche tecniche complete si prega di consultare il capitolo 9.

#### 3. ISTALLAZIONE DEL PRODOTTO

#### 3.1 AVVERTENZE

Assicurarsi di spegnere l'alimentazione prima di installare o eseguire la manutenzione del prodotto!

## 3.2 PREPARAZIONI E VERIFICHE PRIMA DELL'ISTALLAZIONE

•Si consiglia di far eseguire l'installazione da personale qualificato.

- Assicurarsi di aver preparato gli strumenti necessari per il montaggio, lo smontaggio.
- Assicurarsi che i dispositivi collegati non superino la potenza operativa massima della presa (3600 W, 16 A max)
- I fili esistenti possono avere colori diversi da quelli mostrati nel diagramma. Assicurati di conoscere con certezza la funzione di ciascun filo.

## 3.3 ISTALLAZIONE/MONTAGGIO

- Collegare il filo di tensione (più), il filo neutro (NUL) e il filo di terra (massa) alla presa e assicurarsi che i fili siano saldamente collegati con le viti.
- Accendere la presa intelligente e controllare se il pulsante manuale funziona correttamente (ON / OFF).
- Controllare la luce LED e continuare l'associazione nell'app Tellur Smart.

## 3.4 NOTE

#### 3.4.1 Stato dell'indicatore LED:

- Luce rossa presa avviata
- Luce blu presa spenta
- Luce lampeggiante rossa /verde la presa è in modo di associazione.

3.4.2 Per la risoluzione dei problemi, si prega di consultare il capitolo 8

### 4. ASSOCIAZIONE DEL DISPOSITIVO CON L'APPLICAZIONE TELLUR SMART

## 4.1ATTENZIONE

 Questo dispositivo supporta solo un router con banda di frequenza da 2,4 GHz, non supporta un router con banda di frequenza da 5 GHz.  Assicurarsi che il telefono sia connesso alla rete wireless a 2,4 GHz e di avere accesso alla password Wi-Fi prima di avviare la procedura di associazione.

• L'applicazione non supporta le reti Wi-Fi 6 con lo standard 802.11ax. Si prega di impostare la rete Wi-Fi a 2,4 GHz su 802.11b/g/n.

• Le password Wi-Fi non devono includere caratteri speciali come ~! @#\$%^&\*().

• Assicurarsi che il segnale Wi-Fi sia sufficientemente forte nell'area in cui verrà installato il dispositivo.

## 4.2 SCARICARE E INSTALLARE L'APPLICAZIONE TELLUR SMART

Disponibile sia per i dispositivi iOS, che per Android..

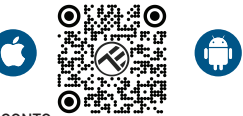

#### 4.3 CREARE UN CONTO

Una volta scaricata, l'applicazione ti chiederà di creare un conto (se non ne ha già uno). Inserire il suo indirizzo email, selezionare il suo paese di residenza e creare una password per il suo conto Tellur Smart.

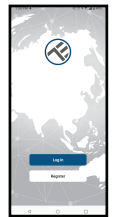

| (        |   | 2011/100 |
|----------|---|----------|
| Register |   |          |
| Romania  |   | •        |
| trat     |   |          |
|          |   |          |
|          |   |          |
|          |   |          |
|          |   |          |
|          |   |          |
|          |   |          |
|          |   |          |
|          |   |          |
| 4        | 0 | 0        |

### 4.4 ASSOCIAZIONE DEL PRODOTTO

 Si consiglia di avere il Bluetooth del suo smartphone abilitato per facilitare l'accoppiamento.

 Avviare l'applicazione Tellur Smart e fare clic su "Add device[Aggiunta dispositivo]" ovvero "+" e poi selezionare "Electrical Engineering[Ingegneria elettrica]" -> "Socket [Wi-Fi][Presa [Wi-Fi]]".

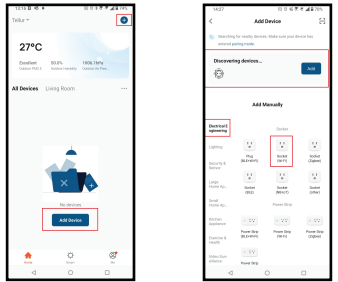

• Accendere la presa e attendere che il LED Wi-Fi lampeggi rapidamente.

• D Se il LED non lampeggia, premere a lungo il pulsante di commutazione manuale per circa 10 secondi.

• Selezionare la rete Wi-Fi, inserire la password Wi-Fi e fare clic su "Next (Avanti)".

• Verificare che il LED lampeggi rapidamente nell'interfaccia dell'applicazione.

 Attendere che il dispositivo venga aggiunto automaticamente. Toccare : "Done" (Terminato) quando ha finito e il dispositivo apparirà nell'elenco.

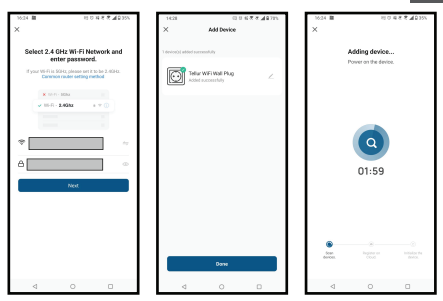

**4.5 NOTE-** Per la risoluzione dei problemi, si prega di consultare il capitolo 8.

#### 5. FUNZIONI DELL'APPLICAZIONE TELLUR SMART

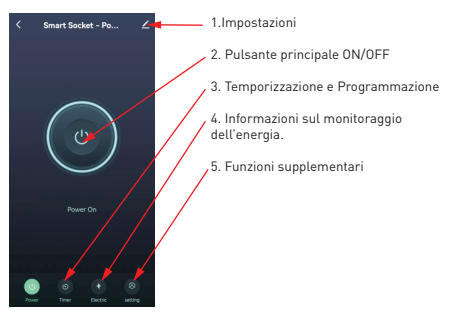

 Temporizzazione e Programmazione – Può impostare conti alla rovescia, programmazione, automazioni casuali e altre automazioni

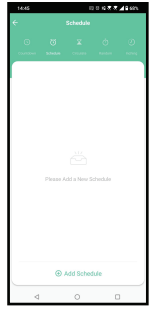

 Smart - Creare varie automazioni e scenari utilizzando i cambiamenti meteorologici, il comportamento o le pianificazioni di altri dispositivi.

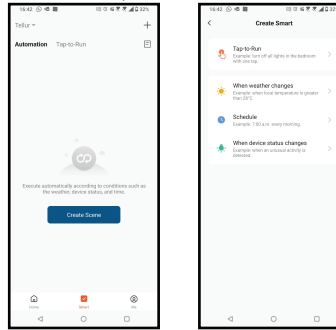

 Impostazioni – Può condividere il suo dispositivo con altri, verificare la disponibilità di aggiornamenti software. rinominare, rimuovere il suo dispositivo, ricevere notifiche se il suo dispositivo va offline.

 Monitoraggio dell'energia – Puo controllare lo storico del consumo enrgetico, consumo energetico istantaneo.

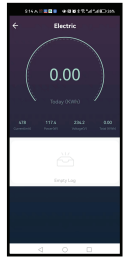

Funzioni supplementari

Cambia registro - Statistiche delle registrazioni delle attuazioni ON/OFF. per ora e data

Trasmissione dello stato – È possibile impostare lo stato della presa dopo il ripristino dell'alimentazione ION/OFE/Ricorda L'ultimo stato impostato).

Modo luce - È possibile modificare il comportamento dei LED (completamente spenti, accesi ecc...) Blocco bambini - Quando avviato. saranno necessarie 4 pressioni consecutive del pulsante di accensione per attivare la presa.

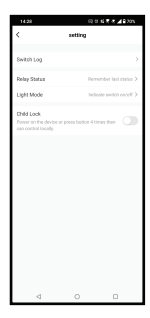

#### 6. INTEGRAZIONE CON AMAZON ALEXA

NOTA - Per ottenere un'anteprima dal vivo della sala audio è necessario uno smart display compatibile con Amazon Alexa.

1. Accedere al menu principale dell'app Alexa.

2. Selezionare "Abilità" / "Abilità e giochi".

3. Digitare Tellur Smart nella barra di ricerca.

4. Selezionare l'app Tellur Smart e fare clic su "Attiva".

5. Aggiungere i dati di registrazione utilizzati nell'app Tellur Smart.

L'app Tellur Smart è ora integrata con Alexa e si può iniziare a controllare i dispositivi intelligenti con i comandi vocali. Se avete rinominato i vostri dispositivi, assicuratevi di scegliere un nome che Alexa possa riconoscere facilmente.

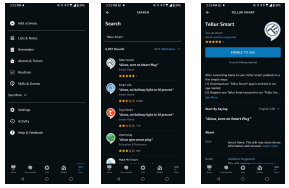

| 214MB 4 10117 #235                            |  |
|-----------------------------------------------|--|
| ACCOUNT LINERS                                |  |
|                                               |  |
|                                               |  |
| <b>^</b>                                      |  |
|                                               |  |
|                                               |  |
| Your Teller Smart account has                 |  |
| been successfully linked.                     |  |
|                                               |  |
| What has do name                              |  |
| Cost No whether to descent you't here devices |  |
| yes set setted although                       |  |
|                                               |  |
|                                               |  |
|                                               |  |
|                                               |  |
|                                               |  |
|                                               |  |
|                                               |  |
|                                               |  |
|                                               |  |
|                                               |  |
| 604                                           |  |
| 624                                           |  |
| icou                                          |  |

| 2000.0                                                                                                    | 1 1 1 1 1 1 2 2 1 1 1 1 2 2 1 1 1 1 1 2 2 1 1 1 1 1 2 2 1 1 1 1 1 2 2 2 1 1 1 1 1 1 1 1 1 1 1 1 1 1 1 1 1 1 1 1 |
|----------------------------------------------------------------------------------------------------|----------------------------------------------------------------------------------------------------|
| Teliar Secart<br>Note the off<br>Second Second<br>Second Second<br>Second<br>Second<br>Se |                                                                                                    |
| Search, Saying<br>Talima, Sarta at Smart                                                                                                    | nganan v                                                                                                    |
| atter annualing block to yo<br>New Digital Intel<br>File Digital Intel<br>File Digital Intel<br>Intel Papel on the March Inte<br>Society                                                                                                    | ar fala finar pokanina<br>orf again ambél a ter<br>Tanàn (n-an Tolar Je.,                                       |
|                                                                                                    | n. Die dell neuroben dester<br>Lattick branne wert neuro                                                        |
|                                                                                                    | 2 @ E                                                                                                    |

Per controllare i dispositivi a voce tramite Alexa, utilizzate comandi vocali semplici e chiari. Ecco un esempio per le luci della camera da letto: "Alexa, spegni la luce della camera da letto".

"Alexa, accendi la luce della camera da letto".

"Alexa, abbassa la luce della camera da letto".

"Alexa, accendi la luce della camera da letto in rosso".

#### 7. INTEGRAZIONE CON L'ASSISTENTE GOOGLE

NOTA - Per ottenere un'anteprima dal vivo della telecamera del campanello è necessario uno smart display compatibile con Google Home.

Prima d<sup>i</sup> utilizzare Google Home per controllare i dispositivi intelligenti, accertarsi di soddisfare le seguenti condizioni: -Si dispone di un dispositivo Google Home o di un dispositivo Android con Google Assistant.

-Si dispone dell'ultima versione dell'app Google Home.

-Avete l'ultima versione dell'app Google (solo per Android). -La lingua di visualizzazione del dispositivo è l'inglese

americano.

-Avete installato l'app Tellur Smart e avete un account Tellur Smart attivo.

Aggiungere i dispositivi all'app Tellur Smart. È possibile saltare questa parte se i dispositivi sono già stati installati tramite l'app.

Collegare l'account:

1. Andare alla pagina iniziale di Google Home e cliccare su "+"

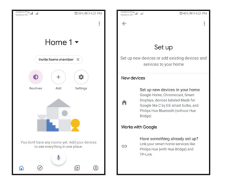

2. Fare clic su "Aggiungi nuovo", inserire Tellur Smart nella barra di ricerca e selezionare l'applicazione dall'elenco.
3. Selezionare la regione/paese dell'account Tellur Smart, inserire l'account e la password utilizzati in Tellur Smart e fare clic su "Collega ora". Una volta collegate, le telecamere di ciascun dispositivo appariranno in Home Control.

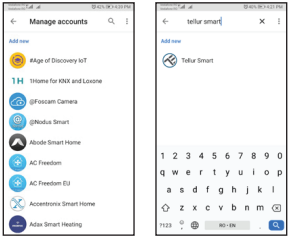

Per controllare i dispositivi a voce tramite Google Home, utilizzate comandi vocali semplici e chiari. Ecco un esempio per le luci della camera da letto: -OK Google, spegni le luci della camera da letto.

-OK Google, regola la luce della camera da letto al 50%.

-OK Google, illumina la luce della camera da letto.

-OK Google, abbassa la luce della camera da letto.

-OK Google, imposta la luce della camera da letto sul rosso.

#### 8. RISOLUZIONE DEI PROBLEMI

- Assicurarsi che il dispositivo sia acceso e che il collegamento alla fonte di alimentazione sia buono.
- Controlla la connessione Wi-Fi del telefono.
- Controllare se il dispositivo è in modalità di associazione. Riavvia il tuo dispositivo smart per accedere alla modalità di

associazione.

 Controllare il router: se utilizza un router dual-band, selezionare la rete a 2,4 GHz per aggiungere il dispositivo. È inoltre necessario abilitare la funzione di trasmissione del router. Impostare il metodo di crittografia su WPA2-PSK e il tipo di autorizzazione su AES oppure impostare entrambi su "auto".

 Controllare se il segnale Wi-Fi è abbastanza forte. Per mantenere il segnale forte, tieni il router e lo smart device il più vicino possibile.

• La modalità wireless deve essere 802.11.b/g/n (il protocollo Wi-Fi 6 802.11ax non è supportato).

 Assicurarsi di non superare il numero massimo di dispositivi registrati supportati dall'applicazione (150).

 Controllare se la funzione di filtraggio MAC del router è abilitata. In tal caso, rimuovere il dispositivo dall'elenco dei filtri e assicurarsi che il router non impedisca la connessione del dispositivo.

 Assicurarsi che la password Wi-Fi inserita nell'applicazione sia corretta.

È possibile controllare il dispositivo con la rete 3G/4G/5G? Quando aggiunge il dispositivo per la prima volta, il dispositivo e il telefono devono essere collegati alla stessa rete Wi-Fi. Una volta che il suo dispositivo è stato associato correttamente all'applicazione Tellur Smart, può controllarlo da remoto tramite reti 3G/4G/5G.

## Come posso condividere il mio dispositivo con la mia famiglia?

Aprire l'applicazione Tellur Smart, andare su "Profile [Profilo]" -> "Device sharing [Condivisione dispositivo]" -> "Sharing sent (Condivisione inviata)", premere "Add sharing [Aggiungi condivisione]" e condividere il dispositivo con i membri della famiglia aggiunti.

Avviso: gli utenti devono installare l'applicazione Tellur Smart sul proprio dispositivo per visualizzare i dispositivi condivisi.

#### Come posso gestire i dispositivi condivisi da altre persone?

andare su "Profile (Profilo)" -> "Device sharing (Condivisione dispositivo)" -> "Sharing Received(Condivisione ricevuta)", quindi può trovare i dispositivi condivisi da altri utenti. Per eliminare un dispositivo condiviso, scorrere verso sinistra.

| Ingresso:                                 | AC 100-240V~50/60Hz 16A (Max)                                          |  |
|-------------------------------------------|------------------------------------------------------------------------|--|
| Prese di corrente CA::                    | Schuko                                                                 |  |
| Uscita CA totale:                         | 3600W 16A (Max)                                                        |  |
| Messa a terra:                            | Yes                                                                    |  |
| Porta tipo C:                             | 1 x PD 5V/3A, 9V/2.22A 12V/1.67A 20W (Max)                             |  |
| Porta USB QC 3.0:                         | 1 x 5V/3A, 9V/2A,12V/1.5A 18W (Max)                                    |  |
| Uscita totale tipo C + USB:               | 5V/3.4A                                                                |  |
| Monitoraggio dei consumi<br>energetici:   | Da                                                                     |  |
| Protezione da sovraccarico:               | Da                                                                     |  |
| Nome dell'APPLICAZIONE:                   | Tellur Smart                                                           |  |
| Siri Shortcuts:                           | Si, compatibile                                                        |  |
| Amazon Alexa:                             | Si, compatibile                                                        |  |
| Google Assistant:                         | Si, compatibile                                                        |  |
| Funzione protezione bambini:              | Disponibile, può essere impostato da APP                               |  |
| Stato di riavvio dell'elettricità:        | On / Off / Mantiene l'ultimo stato impostato                           |  |
| Impostazione dello stato dei<br>LED:      | Disponibile, può essere impostato da APP                               |  |
| Frequenza wireless:                       | 2.4GHz                                                                 |  |
| WiFi standard:                            | IEEE 802.11b/g/n                                                       |  |
| Sicurezza:                                | WPA-PSK/ WPA2-PSK /WPA/WPA2/WEP/WPS2/WAPI                              |  |
| Tipo di crittografia:                     | WEP/TKIP/AES                                                           |  |
| Consumo standby:                          | 0.6W                                                                   |  |
| Compatibilità:                            | Dispozitive cu sistem de operare Android 4.2 / iOS 8<br>sau mai recent |  |
| Temperatura ambiente di<br>funzionamento: | 20°C - 50°C                                                            |  |
| Umidità ambiente di<br>funzionamento:     | < 80%                                                                  |  |
| Il pacchetto include:                     | Presa a muro WiFi<br>Manuale utente                                    |  |
| Dimensioni del prodotto:                  | 86 x 86 x 43.5mm                                                       |  |
| Peso del prodotto-                        | 90 ar                                                                  |  |

#### 9. SPECIFICHE TECNICHE

#### Informazioni sullo smaltimento e il riciclaggio

Il simbolo del cassonetto barrato sul prodotto, sulla batteria, sulla documentazione o sulla confezione ricorda che tutti i prodotti elettronici e le batterie

che tutti i prodotti elettronici e le batterie devono essere portati nei punti di raccolta differenziata al termine della loro vita utile; non devono essere smaltiti nel normale flusso dei rifiuti domestici.

È responsabilità dell'utente smaltire l'apparecchiatura utilizzando un punto di raccolta o un servizio designato per il riciclaggio separato dei rifiuti di apparecchiature elettriche ed elettroniche (RAEE) e delle batterie, in conformità alle leggi locali.

La raccolta e il riciclaggio corretti dell'apparecchiatura contribuiscono a garantire che i rifiuti di AEE siano riciclati in modo da preservare i materiali preziosi e proteggere la salute umana e l'ambiente.

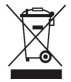